≻ 接 続

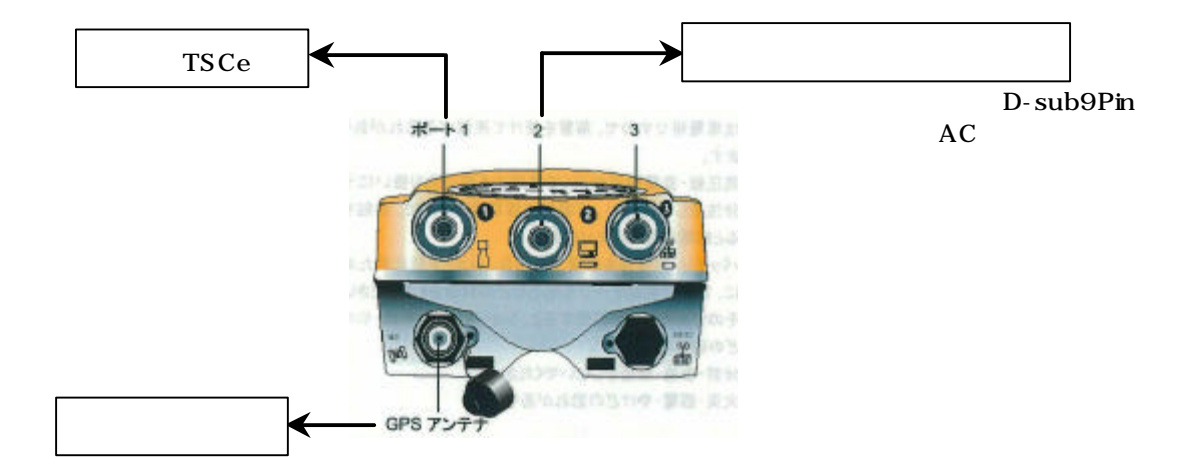

▶ ボタンの説明

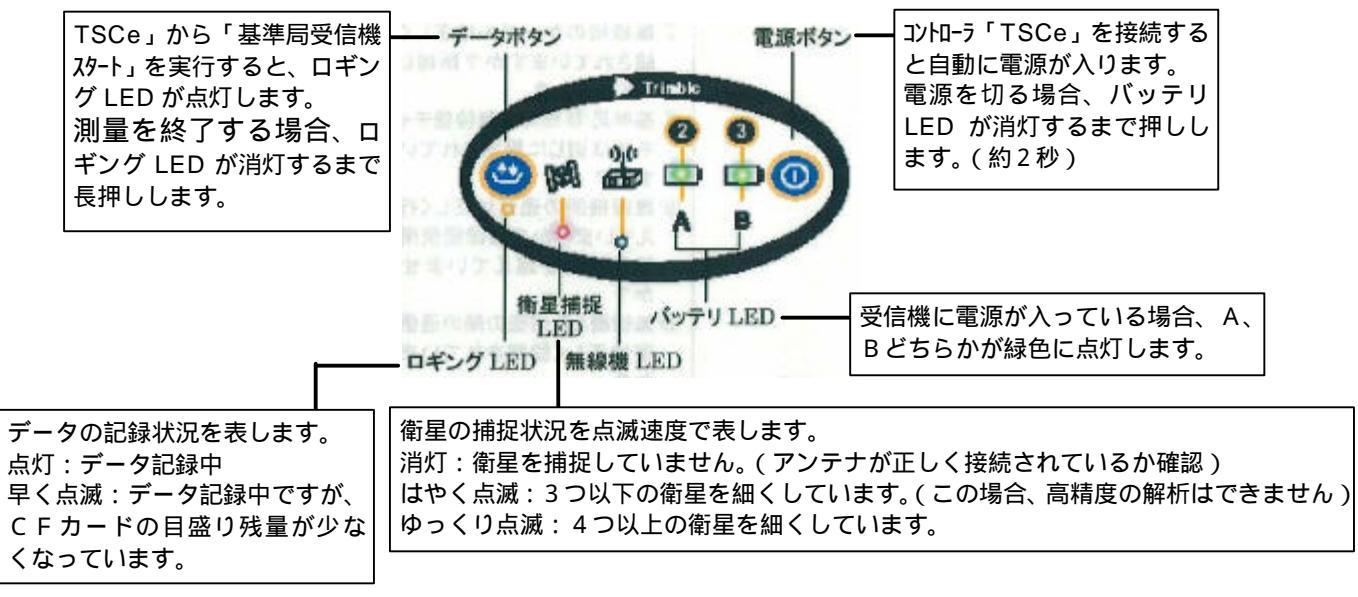

## ▶ 観測ファイルのダウンロード

観測ファイルは、「5700」にセットされたCFカード内に記録されます。 ダウンロードする場合、パネル底部からCFカードを取り出し、PCにセットして、Windows エクスプ ローラなどで、必要な観測ファイルをカット&ペースしてください。

<u>ファイルは、拡張子「.T01」のファイルで、日付はロギングを終了したUTCの時刻です。</u>

CFカードの取り出しは、ロギング LED が消灯し、「5700」の電源が切れていることを確認して取り出してください。(再度セットする場合も、念のため「5700」ので電源 off の状態で行ってください)

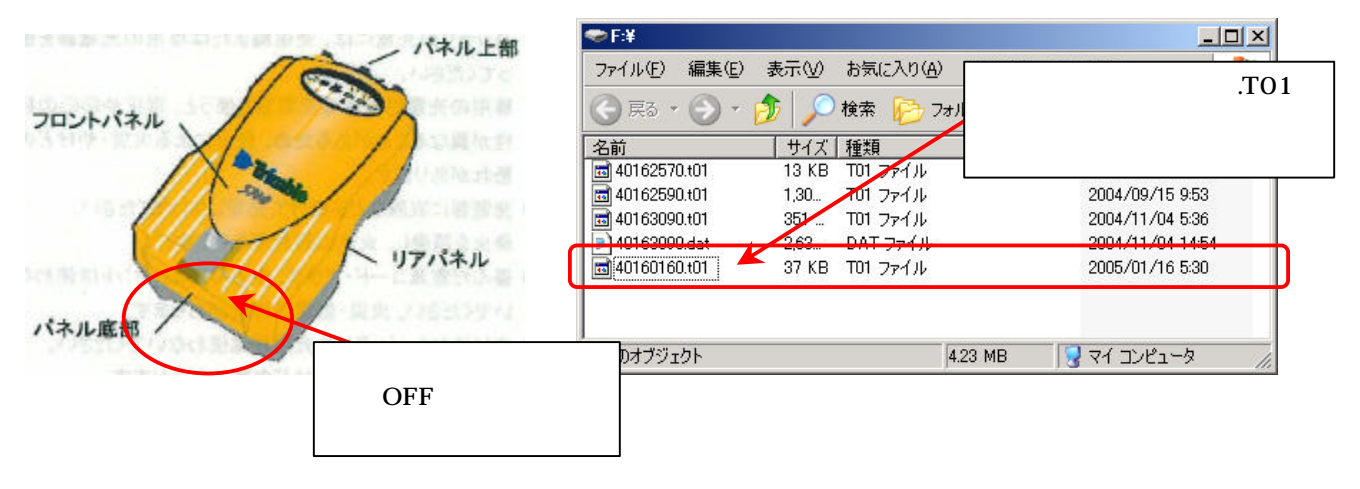